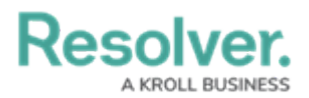

## **Create a Location Profile**

Last Modified on 04/04/2022 12:50 pm EDT

Location profiles represent the physical locations where occurrences that affect the organization take place. They are used by the security assessment team during assessments and can have risks and framework assessments attached to them. These profiles are created by members of the **Security Risk Team** user group.

| Location Creation                   |                                      |
|-------------------------------------|--------------------------------------|
| Create a New Locat                  | ion                                  |
| Location Photo                      | Property Name                        |
| Drag images here or click to select |                                      |
| L                                   | Location Type                        |
|                                     | Select one ×                         |
|                                     | Location                             |
|                                     | Search ×                             |
|                                     | +                                    |
|                                     | ICELAN D<br>CANADA                   |
|                                     | North<br>Pacific Ocean North Moroeco |
|                                     | Attantic Ocean Algel                 |
|                                     | VENEZUELA Leaflet   © HERE           |

The Create a New Location form.

## To create a new location profile:

- 1. Log into a user account that's been added to the **Security Risk Team** user group.
- Click the dropdown in the nav bar > Security Risk Management. The Location Profiles tab will display by default.

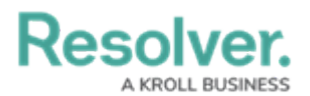

| Home                     | ~ |
|--------------------------|---|
| Home                     |   |
| Portal                   |   |
| Security Risk Management |   |
| Security Risk Management |   |

3. Click + Add Location to open the Create a New Location form.

| RESOLVER                     | Q                  |                | 000   |           |        | 2 |
|------------------------------|--------------------|----------------|-------|-----------|--------|---|
| Security Risk Management 🛛 🗸 | Location Profiles  | Asset Profiles | Risks | Reporting |        |   |
| Location Profiles            |                    |                |       |           |        |   |
| Location Profiles            |                    |                |       |           |        |   |
| + ADD LOCATION               |                    |                |       |           |        |   |
| New Locations                |                    |                |       |           |        |   |
| Locations - Profiled         |                    |                |       | Q Search  |        | ] |
| 💶 Headquarters - Ri          | verdale Industries | 5              |       |           | Active |   |
| 666 Eagle Crest Te           | errace, Arlington, | FL             |       |           | Active |   |
| L-3 4 Waywood Hill, F        | ort Lauderdale, F  | Ľ              |       |           | Active |   |

The Location Profiles tab.

- 4. **Optional**: Click on or drag an image file to the **Location Photo** field to add an image of the location.
- 5. Enter the name of the new location profile in the **Property Name** field.
- 6. Select what type of location the profile is from the **Location Type** select list.
- 7. Begin typing in the **Location** field or place a pin on the map to select the location.
- 8. Begin typing keywords in the **Business Unit** field to display a list of available options, then select the business unit the location profile will be attached to.
- 9. Begin typing usernames in the **Location Owner** field to display a list of available options, then select the user who will be responsible for this location.
- 10. **Optional**: Type a description of the location profile in the **Description** field.
- 11. Click Create.